# FONCTION SUIVI ZOOM •

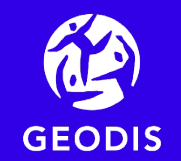

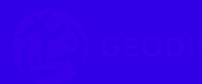

## Exploitez les informations de suivi GEODIS en toute sécurité

Vous souhaitez que vos destinataires aient accès au suivi des envois qu'ils attendent ?

- Nous mettons à votre disposition sur votre espace client, une URL de suivi sécurisée que vous pourrez transmettre à vos destinataires
- Disponible dès la prise en charge de votre envoi, cette URL de suivi permettra à votre destinataire d'accéder au suivi de son envoi sur un espace dédié et sécurisé
- Aucun développement informatique n'est nécessaire

Vous souhaitez que votre service clients accède au suivi des expéditions GEODIS directement depuis votre propre système d'information ?

- Le service zoom vous permet d'intégrer le suivi de vos envois GEODIS dans vos propres systèmes de façon complétement sécurisée
- Nos équipes informatiques vous accompagnent pour mettre en œuvre les aménagements légers nécessaires à la communications entre nos deux systèmes informatiques

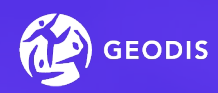

## 1. L'URL de suivi

Dès la prise en charge de votre envoi par notre agence départ, vous accédez à l'URL de suivi sur votre espace client

|                                                                        |                                                    |                                                                                                   |                                       |                             |                                 |                                           |                          |                   |                   |                | <b>(22)</b> 🚆      | 3        | ANITAHTML                  |
|------------------------------------------------------------------------|----------------------------------------------------|---------------------------------------------------------------------------------------------------|---------------------------------------|-----------------------------|---------------------------------|-------------------------------------------|--------------------------|-------------------|-------------------|----------------|--------------------|----------|----------------------------|
|                                                                        | 份<br>Mon<br>accueil                                | Demander un<br>enlèvement                                                                         | Prép                                  | arer mon<br>envoi           | Intégrer mes<br>envois          | x-∫ <sup>-×</sup><br>Suivre mes<br>envois | Mon carnet<br>d'adresses | Factur<br>en ligr | re<br>ne          |                | N° ré              | ėcėpiss  | é ou référence             |
|                                                                        | Période de date de départ<br>2 avril 2018 - 18 jan | vier 2019                                                                                         | Ē                                     |                             | 1, Référence colis o            | ı Récépissé                               | Non<br>Tot               | n de compte<br>JS |                   | 8              | • Q                |          |                            |
|                                                                        |                                                    |                                                                                                   |                                       |                             |                                 |                                           |                          |                   | V                 | ider le filtre | Plus de critères ( | 1) 😂     |                            |
| Choisir mon action                                                     | n 🔹 19 er                                          | ivoi(s) trouvé(s)                                                                                 |                                       |                             |                                 |                                           |                          |                   | T Exporter        | Tri par Da     | te Départ          |          | ★ ↓                        |
| ☐ N° récép. : 08503249                                                 | LAN<br>V CSF                                       | AISON DU WHISKY 9-11 F<br>ison le 30 novembre 2018<br>FRANCE VENDIN LE MOI                        | RUE MARTR                             | RE 92110 CLICH              | HY (FR)<br>RIGAULT 62880 VENDIN | I LE VIEIL (FR)                           | <b>500</b><br>kg         | Aucun<br>colis    | 2<br>palette(s)   | kg             |                    |          | Livré<br>ren. 30 nov. 2018 |
| Messagerie France - M<br>Nº récép.: 92186495<br>Réf. 1 : DU 92 DANS LI | less.plus O Dép<br>E 17<br>Livra<br>V DU S         | art le 26/11/2018<br>DIS 18 RUE ALBERT LON<br>ison à partir du 28 novem<br>22 DANS LE 17 RUE DU G | IDE CS 700<br>bre 2018<br>:UE 17000 L | 01 92230 GENI<br>A ROCHELLE | NEVILLIERS (FR)<br>(FR)         |                                           | 5<br>kg                  | 1<br>colis        | Aucune<br>palette | 1.31 kg        |                    | ✓ L<br>r | .ivré<br>nar. 27 nov. 2018 |
| Messagerie France - M                                                  | less.plus 🔘 Dép                                    | art le 26/11/2018                                                                                 |                                       |                             |                                 |                                           |                          |                   |                   |                | i i                |          | ivré                       |

- Allez dans l'onglet « suivre mes envois »
- Affinez votre recherche à l'aide des filtres sur le bandeau et le choix « plus de critères »
- Lancez l'export via le bouton « Exporter »

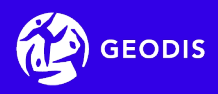

## 1. L'URL de suivi

Dans le fichier d'export, vous trouvez en dernière colonne, l'URL de suivi qui pourra être envoyée à votre destinataire

| ilisation | Dépotage | URL de suivi destinataire    |
|-----------|----------|------------------------------|
|           |          | http://edesti.com/1GaxQ85Dza |
|           |          | http://edesti.com/1GbkJC4RXk |
|           |          | http://edesti.com/1GfXqn9Pdh |
|           |          | http://edesti.com/1GhUqz7GFD |
|           |          | http://edesti.com/1GspBua8eb |
|           |          | http://edesti.com/1GSU6fJMFP |
|           |          | http://edesti.com/1Gsudqcdg8 |
|           |          | http://edesti.com/1G8ZC7yaae |
|           |          | http://edesti.com/1GsMADtDGW |
|           |          | http://edesti.com/1GuTXURbDr |
|           |          | http://edesti.com/1Gcz2hCKwy |
|           |          | http://edesti.com/1Gp8pcnVYD |
|           |          | http://edesti.com/1GputxVbp4 |

- Possibilité de cliquer sur le lien ou de saisir cette URL dans votre navigateur ou depuis un email.
- Cette URL permet une auto-connexion à l'espace destinataire (pas besoin de saisir ses identifiants de connexion)

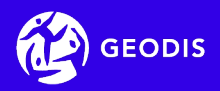

## 1. L'URL de suivi : vue destinataire sur PC

### Après avoir cliqué sur l'URL de suivi, votre destinataire retrouve toutes les informations relatives à l'envoi

| 😰 GEODIS | Envoi n°09793535 |                                                                                                    |                                                                                                    | Suivre un autre envoi                            | Français <del>-</del> | U Se déconnecter |  |
|----------|------------------|----------------------------------------------------------------------------------------------------|----------------------------------------------------------------------------------------------------|--------------------------------------------------|-----------------------|------------------|--|
|          |                  | Pris en charge En cours<br>d'acheminement<br>LIS<br>Voir la preu                                                      | Mise en livraison<br>VI592<br>Ve de livraison                                                                                                    | DÉTAILS DE L'ENVOI<br>Expéditeur<br>Destinataire | -                     |                  |  |
|          |                  |                                                                                                    |                                                                                                    | en prestation<br>Express Europe - NetExpress     |                       |                  |  |
|          |                  | HISTORIQUE                                                                                                    |                                                                                                    | Référence 1 : 7000000                            |                       |                  |  |
|          |                  | Jeudi 20 Décembre 09:55 à VIANEN<br>12:00 à VIANEN<br>06:00 à VIANEN<br>Mardi 18 Décembre 14:41 à Gennevillie<br>(FR) | Livrée<br>Signataire :<br>Livraison en cours<br>Signataire : C *** ****<br>En cours - Expédition prise en<br>charge par notre agence<br>Signataire : C<br>ers En cours - Expédition en cours<br>d'acheminement | 12 Lolis kg                                      |                       |                  |  |
|          |                  |                                                                                                    |                                                                                                    |                                                  |                       |                  |  |

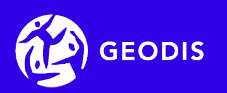

## 1. L'URL de suivi : vue destinataire sur smartphone

### Votre destinataire accède également au suivi directement sur son smartphone

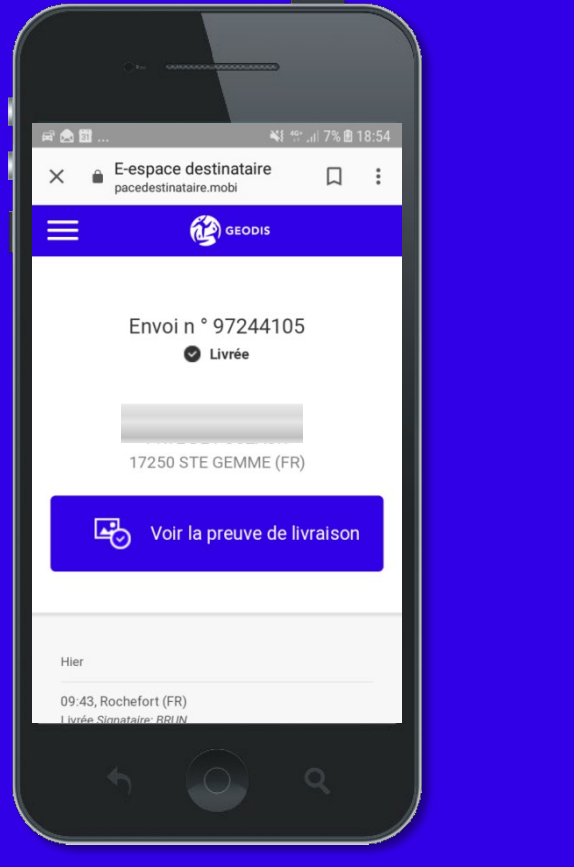

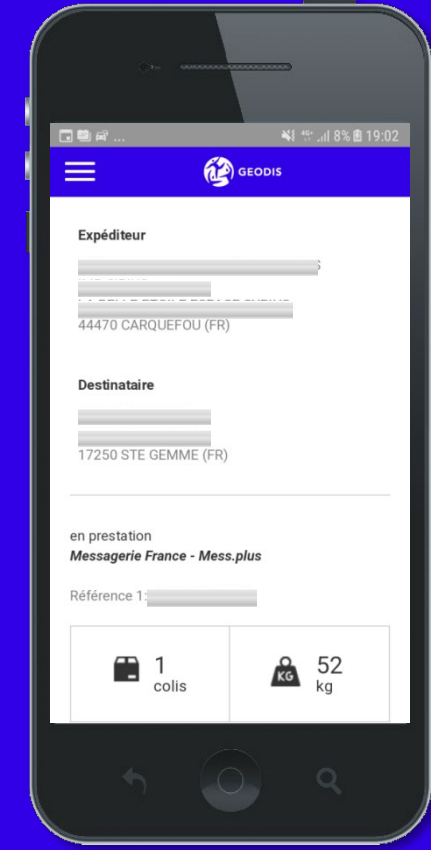

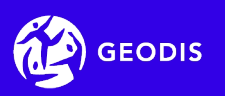

- Ce service vous permet de consulter et/ou d'intégrer l'historique de vos ordres de transport depuis votre propre système
- Il est interrogeable en passant par internet, depuis votre propre système d'information\*
- Il s'appuie sur des communications via Web Service

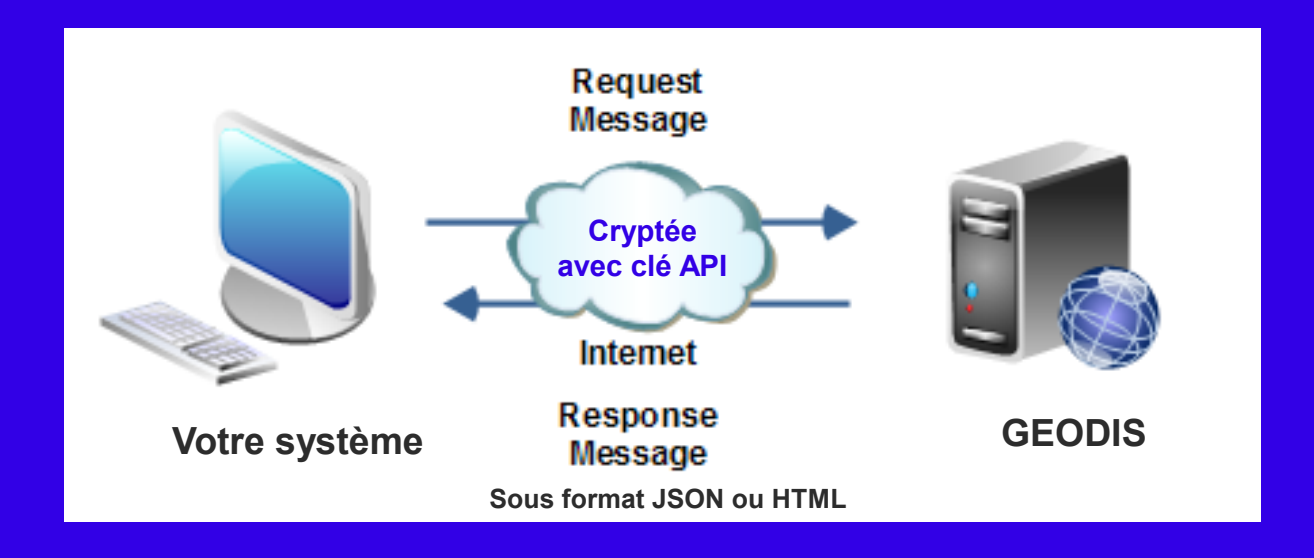

dans la limite de 5 000 appels par heure.

Lorsque la limite est atteinte, le service ne retournera plus d'informations jusqu'à la prochaine tranche horaire.

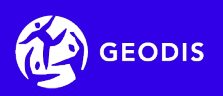

### Les choix proposés par le service zoom

| Format de restitution                                                            | JSON                           | JSON                      | HTML                           |  |
|----------------------------------------------------------------------------------|--------------------------------|---------------------------|--------------------------------|--|
| Type de recherche                                                                | Recherche de plusieurs envois  | Recherche d'un<br>envoi   | Suivi de plusieurs<br>envois   |  |
| Résultat correspondant aux<br>critères choisis lors de l'appel<br>au web service | Détail d'une liste<br>d'envois | détail d'un seul<br>envoi | détail d'une liste<br>d'envois |  |

**IMPORTANT :** pour des raisons de sécurité des informations, les échanges réalisés avec ce service sont cryptés et une authentification est nécessaire via une clé API disponible dans votre espace client

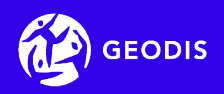

### Récupération de la clé API à partir votre espace client

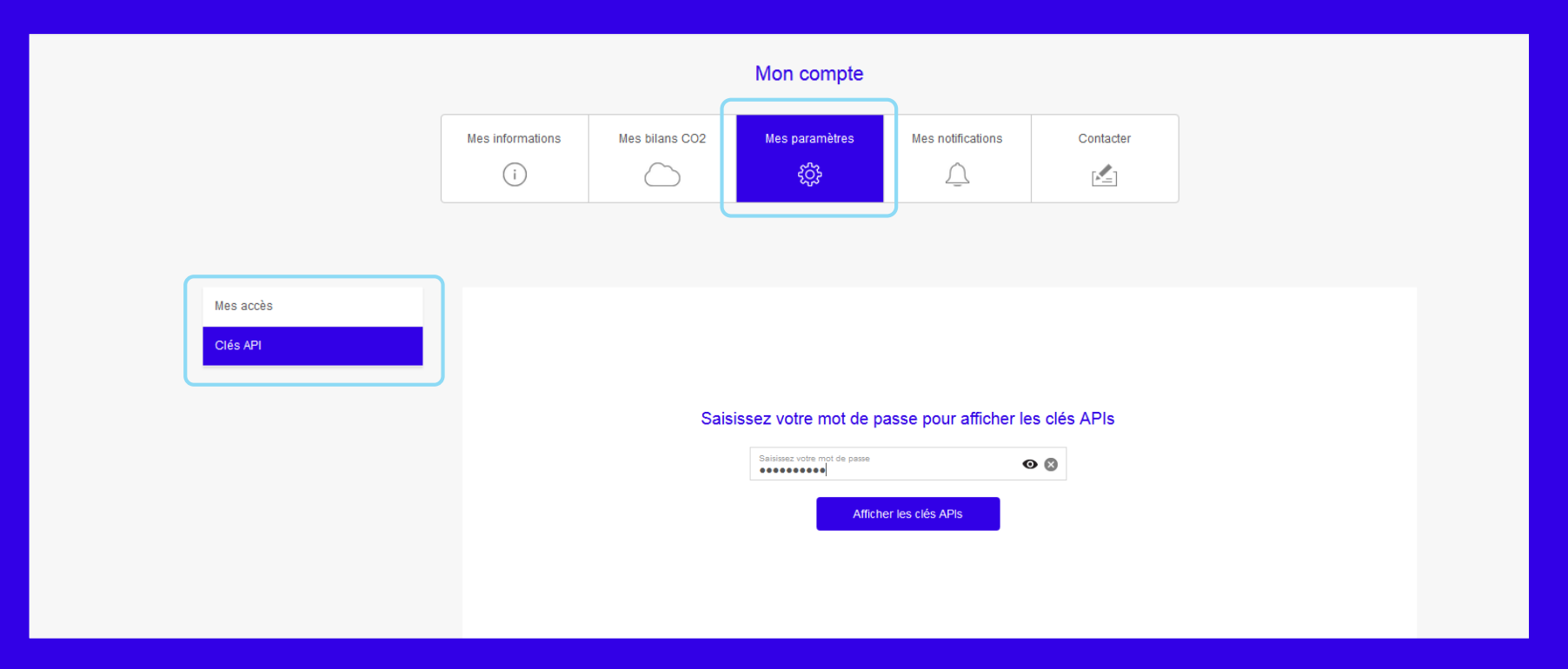

- Dans Mon compte, sélectionnez « Mes paramètres », onglet « clés APIs »
- Dans cette section vous devez saisir de nouveau son mot de passe d'accès à Mon espace
- Puis cliquer sur « Afficher les clés APIs »pour afficher la liste des APIs disponibles

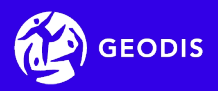

## La clé API concernant le service zoom est nommée « Zoom Client » dans le liste des clés API disponibles

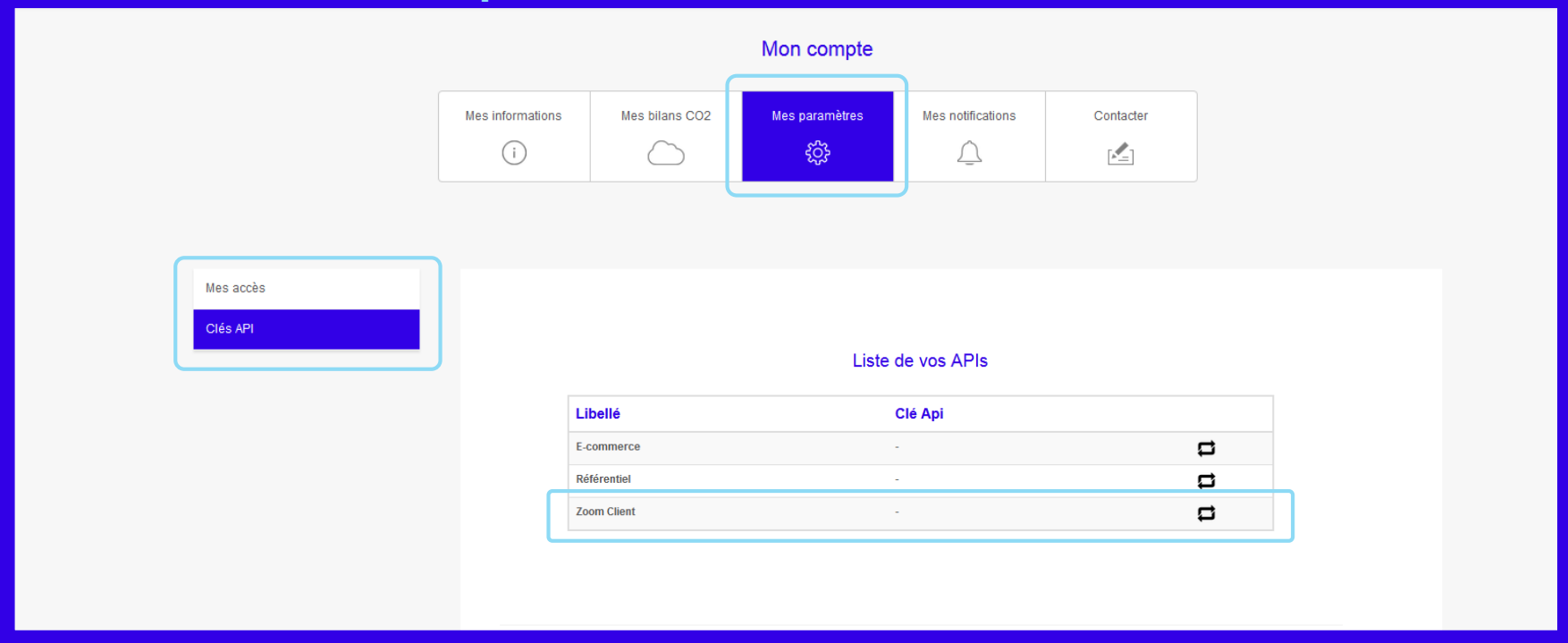

- Cette clé devra ensuite être intégrée dans les paramètres d'appels
- Pour générer la clé, cliquez sur l'icone 🛛 🛱

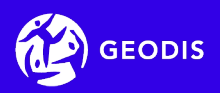

### Exemple de restitution au format JSON (pour intégration dans vos SI)

### liste d'envois

| "ok": true,                                  |
|----------------------------------------------|
| "codeErreur": null,                          |
| "texteErreur": null,                         |
| "contenu": [                                 |
| {                                            |
| "adresselDest": "ZI DES SOEURS",             |
| "adresselExp": "1 PLACE DE LA GARE",         |
| "adresse2Dest": "",                          |
| "adresse2Exp": "ZAC",                        |
| "avecAttenteInstruction": false,             |
| "avecInstructionDonnee": false,              |
| "avecMatiereDangereuse": false,              |
| "codeClient": "030687",                      |
| "codeJustification": "MQP",                  |
| "codeOption": "",                            |
| "codePaysDest": "FR",                        |
| "codePaysExp": "FR",                         |
| "codePostalDest": "17300",                   |
| "codePostalExp": "17000",                    |
| "codeProduit": "MES",                        |
| "codeSa": "020017",                          |
| "codeSituation": "MLV",                      |
| "dateDepart": "2018-12-19",                  |
| "dateDepartFrs": "19/12/2018",               |
| "dateEtat": "2018-12-19",                    |
| "dateEtatFrs": "19/12/2018",                 |
| "dateLimiteInstruction": null,               |
| "dateLimiteInstructionFrs": "",              |
| "dateLivraison": "2018-12-20",               |
| "dateLivraisonFrs": "20/12/2018",            |
| "delaiInstruction": 0,                       |
| "emissionEqa": null,                         |
| "emissionEqc": null,                         |
| "emissionPar": null,                         |
| "envoiRegroupe": false,                      |
| "envoiRegroupement": false,                  |
| "libelleEtat": "Mis en livraison",           |
| "libelleLivraison": "Livraison à partir du", |
| "libelleLongEtat": "Manquant partiel",       |

### détail d'un seul envoi

"ok": true, "codeErreur": null. "texteErreur": null, "contenu": { "codeClient": "030687", "codeSa": "020017", "contreRemboursement": null, "creneauLivraisonPrevue": null, "dateDepart": "2018-10-25", "dateDepartFrs": "25/10/2018", "dateLivraisonPrevue": "2018-10-26". "dateLivraisonPrevueFrs": "26/10/2018", "dateLivraisonSouhaitee": "2018-10-26", "dateLivraisonSouhaiteeFrs": "26/10/2018", "destinataire": { "adressel": "1 RUE FRANCOIS RASPAIL", "adresse2": "ZAC", "adresseRetour": null, "code": 0. "codePorte": null, "codePostal": "17300", "codeRegion": "17", "codeTiers": null, "defaut": null, "eaDestinataire": null, "email": null, "fax": null, "indTelephoneFixe": "33", "indTelephoneMobile": "33", "instructionsEnlevement": null, "instructionsLivraison": null. "latitude": null, "libelleVoie": "1 RUE FRANCOIS RASPAIL", "listDisponibilites": null, "longitude": null, "marque": null, "nom": "MOBICOP SPLUS - MLU.DEPOTAGE", "nomContact": "CONTACT", "noVoie": null,

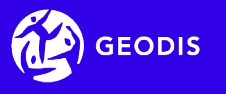

### **Restitution au format HTML (basée sur le suivi de Mon espace)**

### Liste de plusieurs envois ainsi que le détail de ces envois

|                                                                                            |                                                                                                    |                                   |                  |                                                                                            |                                            | Mon suivi (21/50)                             |                           |  |
|--------------------------------------------------------------------------------------------|----------------------------------------------------------------------------------------------------|-----------------------------------|------------------|--------------------------------------------------------------------------------------------|--------------------------------------------|-----------------------------------------------|---------------------------|--|
|                                                                                            |                                                                                                    |                                   |                  | En attente de prise en charge                                                              | En cours d'acheminement                    | Livraison programmée                          | Livré                     |  |
| Express France - InterExpress<br>N* recep. : 92188392<br>Ref. 1 : BL11<br>Ref. 2 : REN_DOC | Cleant le 000/0019     TATTOO SHOP I FULCE DE LA GARE ZAC 17000 LA ROCHELLE (FR)     TATTOO SHOP I FULCE DE LA GARE ZAC 17000 LA ROCHELLE (FR)     TATTOO SHOP I FULCE DE LA GARE ZAC 17000 LA GARE ZAC 17000 LA GARE ZAC 17000 LA GARE ZAC 17000 LA GARE ZAC 17000 LA GARE ZAC 17000 LA GARE ZAC 17000 LA GARE Z | Chiralison annulite<br>07/01/2019 | _                | <u> </u>                                                                                   | >                                          |                                               | Neo desurrente            |  |
|                                                                                            | <ul> <li>HOLEL DES BANNS - REIN_DOUT HOLE ISSE REGIMENT INFANTIERIE 17<br/>190 ST GEORGES D OLERON (FR)</li> </ul>                                                                                                    | <u></u>                           |                  | Départ le 03/01/2019<br>ESPACE 2 ROCHEFORT                                                 | CAS POUR L ERGO - N<br>12 PLACE LA CALYPSO | PAS TOUCHER                                   | mes documents             |  |
| Express France - InterExpress<br>N* récép. : 92188390                                      | Départ le 0301/2019     TATTOO SHOP 1 PLACE DE LA GARE ZAC 17000 LA ROCHELLE (FR)                                                                                                    | En attente de prise en charge     | uez sur          | PLACE DU MARCHE<br>PLACE DU MARCHE                                                         | 17300 ROCHEFORT (FI                        | 0                                             | Preuves d'enlèvement      |  |
| Ref. 1 : BL9<br>Ref. 2 : REN_CAD                                                           | Livesson le 070102019         30         2         Aucone           L OCEANE - REN, CAO 47 ROLTE TOURISTIQUE DE MATHA 17310 ST P         kg         collis         palette                                                                                                    | une                               | ligne            | 17300 ROCHEFORT (FR)                                                                       | 0101010101                                 | CAS POUR LERGO - NE PAS TOUCHER<br>0101010101 | Photos                    |  |
| Express France - InterExpress                                                              | Desart is 0301/2019                                                                                                    | P En attente d'instructions       | our              | 12/01/2019                                                                                 |                                            |                                               | Preuves de livraison      |  |
| N* recep. : 92188412<br>Ref. 1 : BL29D<br>Ref. 2 : SAD MLS D                               | TATTOO SHOP 1 PLACE DE LA GARE ZAC 17000 LA ROCHELLE (FR) 30 2 Aucune<br>10 collis patete                                                                                                    | obte                              | △ → 3 obtenir le | Rochefort (FR) à 02:00                                                                     |                                            |                                               | Bordereaux de livraison   |  |
|                                                                                            | Le CAP 5 - MLS D 103 AVENUE PINS 17310 ST PIERRE D OLERON (FR)                                                                                                    | de                                | étail            | Livraison à Jour Fixe                                                                      |                                            |                                               |                           |  |
| Express France - InterExpress<br>N* recep: : 92188414                                      | Départ le 0301/2019     TATTOO SHOP 1 PLACE DE LA GARE ZAC 17000 LA ROCHELLE (FR)                                                                                                    | En attente de prise en charge     |                  | 11/01/2019                                                                                 | 0 A 2 .                                    |                                               | Emissions de CO2eq        |  |
| Ref. 2 : PALETTE_EUR                                                                       | Livatikon ke 07/01/2019 JU Audun 1<br>kg collis patiete(6)<br>LES DAUPHINS - RALEUR RUE DE CHASSIRON 17650 ST DENIS D OLE                                                                                                    |                                   |                  | Rochefort (FR) à 23:00                                                                     |                                            |                                               | 0 kg                      |  |
|                                                                                            | ▼ RON (FR)                                                                                                    |                                   |                  | Nous n'avons pas pu organiser<br>instructions.                                             | la livraison avec votre destinataire. Me   | rci de nous donner vos                        | de CO2rq                  |  |
| Express France - InterExpress<br>N* recep. : 92188410<br>Ref. 1 : BL298                    | Depart le 0001/2019     TATTOO SHOP 1 PLACE DE LA GARE ZAC 17000 LA ROCHELLE (FR)     30     2     Automn     Automn                                                                                                    | En attente d'instructions         |                  | 03/01/2019<br>Rochefer (CP) à 18-22                                                        |                                            |                                               | disponible                |  |
| Ref. 2 : SAD MLS B                                                                         | Linaison (e 07/01/2019 Hg collis     Linaison (e 07/01/2019 Le CAP S - MLS B 103 AVENUE PINS 17310 ST PIERRE D OLERON (FR)                                                                                                    | A.                                |                  | Destinataire pre avise, en atter                                                           | en attente de prise de rendez vous         |                                               | Suívi de Température      |  |
| Express France - InterExpress<br>N* récép. : 92188382                                      | Dépar la 0301/2019 TATTOO SHOP 1 PLACE DE LA GARE ZAC 17000 LA ROCHELLE (FR)                                                                                                    | En attente de prise en charge     |                  |                                                                                            |                                            | Afficher tout l'historique 🗧                  |                           |  |
| Ref. 1 : BL1<br>Ref. 2 : LIV_MQT                                                           | 30 2 Aucune<br>kg collis palette                                                                                                    |                                   |                  |                                                                                            |                                            |                                               | Max. 10.3°C<br>Med. 9.9°C |  |
|                                                                                            | TROLAN LES BAINS (FR)                                                                                                    | L.                                |                  | Détail de mon envoi                                                                        | Options & Se                               | rvices                                        | Min. 9.2°C                |  |
| Express France - InterExpress<br>N* récép. : 92188387                                      | Départ le 0301/2019     TATTOO SHOP 1 PLACE DE LA GARE ZAC 17000 LA ROCHELLE (FR)                                                                                                    | En attente d'instructions         |                  | Prestation : On Demand Express<br>Récépissé : 92188380<br>Référence 1 : CAS ROUR LERGO - N | Service(s) à la livr                       | lson                                          |                           |  |
| Ref. 2 : REN_DAF                                                                           | Livralikon le 07/01/2019 Ig collis paliette Livralikon le 07/01/2019 Ig collis paliette Livralikon le 07/01/2019 Ig collis paliette                                                                                                    | <u></u>                           |                  |                                                                                            |                                            |                                               |                           |  |
|                                                                                            | ¥ (FR)                                                                                                    |                                   |                  | Delta colis                                                                                |                                            |                                               |                           |  |
|                                                                                            |                                                                                                    |                                   |                  | _ 0 _ 1                                                                                    |                                            |                                               |                           |  |

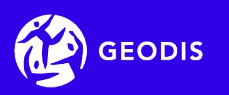

Une documentation technique est à la disposition de votre service informatique et détaille :

- 1. Le process d'appel
- 2. La méthodes exposées au travers du Web Service
- 3. Le processus d'appel du Web Service
- 4. Les informations sur les méthodes mises à disposition
- 5. La description des objets utilisés pour le transfert des données (DTO)
- 6. Les tableaux de correspondance utilisés

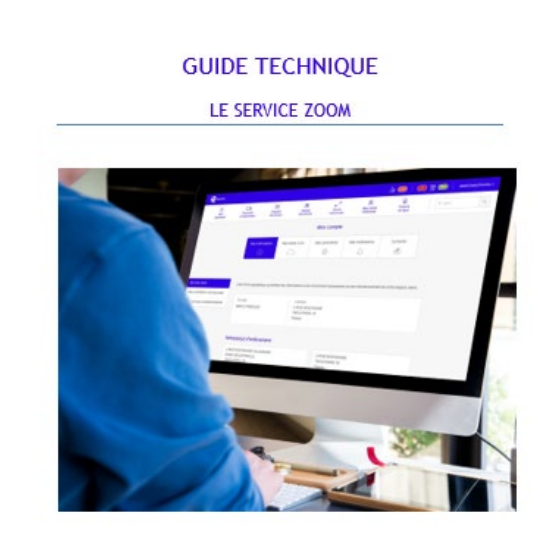

Ce service est un service web mis à votre disposition pour consulter l'historique de vos ordres de transport.

GUIDE TECHNIQUE SIC - Nouveau service Zoom

Page 1 sur 32

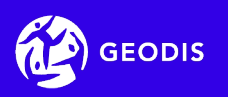

## 2. Le service zoom : annexe

### Liste des paramètres d'appel pour une recherche de plusieurs envois ou pour obtenir le détail des envois

| Paramètre         | Description                                         | Format       | Facultatif /<br>Obligatoire | Règle                                                                                     |  |  |
|-------------------|-----------------------------------------------------|--------------|-----------------------------|-------------------------------------------------------------------------------------------|--|--|
| dateDepart        | Recherche sur une date de départ                    | aaaa-mm-jj   | F                           | La date la plus ancienne ne peut pas dépassée J – 1<br>an.                                |  |  |
| dateDepartDebut   | Recherche sur une plage de                          | aaaa-mm-jj   |                             | Si aucune date n'est renseignée, par défaut la plage des 30 derniers jours est appliquée. |  |  |
| dateDepartFin     | date                                                | aaaa-mm-jj   |                             |                                                                                           |  |  |
| noRecepisse       | Numéro de récépissé                                 | 8 num.       | F                           | A compléter avec des 0 devant, pour atteindre 8 numériques                                |  |  |
| reference1        | Référence 1                                         | 70 alphanum. | F                           |                                                                                           |  |  |
| noSuivi           | Numéro de suivi unique                              | 10 alphanum. | F                           |                                                                                           |  |  |
| cabColis          | Code à barre colis                                  | 35 alphanum. | F                           |                                                                                           |  |  |
| codeSa            | Code agence départ                                  | 6 num.       | F                           | A compléter avec des 0 devant, pour atteindre 6 numériques                                |  |  |
| codeClient        | Code client                                         | 6 num.       | F                           | A compléter avec des 0 devant, pour atteindre 6 numériques                                |  |  |
| codeProduit       | Code produit                                        | 3 alpha.     | F                           |                                                                                           |  |  |
| typePrestation    | Type de prestation                                  | 3 alpha.     | F                           | Les valeurs possibles sont 'MES' ou 'EXP'.                                                |  |  |
| dateLivraison     | Date de livraison (prévisionnelle<br>ou impérative) | aaaa-mm-jj   | F                           |                                                                                           |  |  |
| refDest           | Référence destinataire (code destinataire)          | 6 alphanum.  | F                           |                                                                                           |  |  |
| nomDest           | Nom du destinataire                                 | 70 alphanum. | F                           |                                                                                           |  |  |
| codePostalDest    | Code postal destinataire                            | 9 alphanum.  | F                           |                                                                                           |  |  |
| natureMarchandise | Nature de marchandise                               | 52 alphanum. | F                           |                                                                                           |  |  |

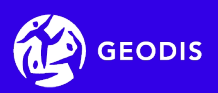

## 2. Le service zoom : annexe

Liste des paramètres d'appel pour une recherche d'un envoi (obtenir le détail d'un seul envoi)

| Paramètre | Description                           | Format      | Facultatif / Obligatoire                   | Règle |
|-----------|---------------------------------------|-------------|--------------------------------------------|-------|
| refUniExp | Référence unique GEODIS de<br>l'envoi | 19 num.     | L'un des deux doit<br>obligatoirement être |       |
| noSuivi   | Numéro de suivi unique                | 10 alphanum | Tenseigne                                  |       |

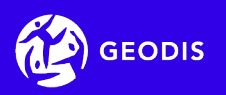

### 2. Le service zoom : annexe

URL d'appel du service

https://espace-client.geodis.com/services/api/zoomclient/recherche-envois

https://espace-client.france-express.com/services/api/zoomclient/recherche-envois

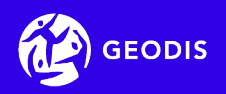

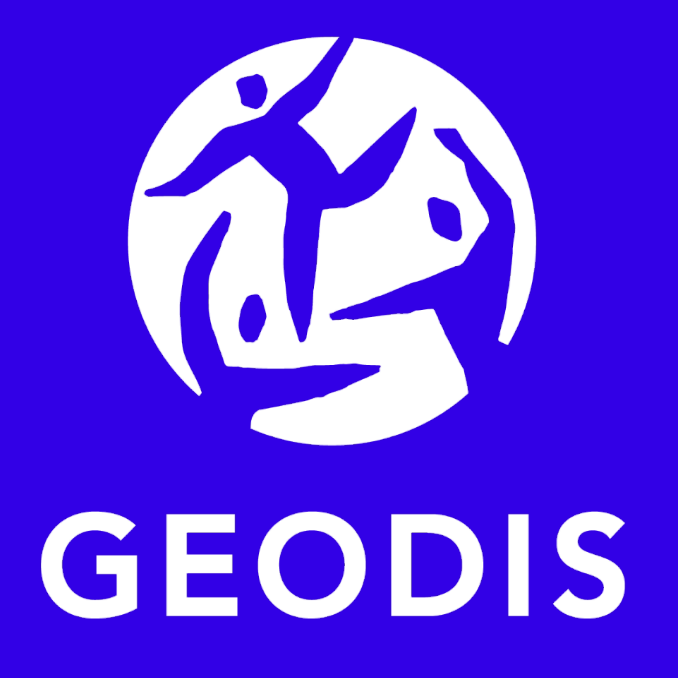

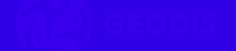